## データのバージョンアップについて 高額上限額履歴コンバータ処理結果をご確認ください!

令和4年10月-診療報酬改定対応版のデータのバージョンアップ中に「高額上限額履歴コンバータ処理結果」画面が表示 される場合があります。この画面には、データのバージョンアップ中に実行された「高額上限額履歴」の自動変換処理の 結果が表示されます。処理結果や利用者名をご確認の上、必要に応じてコスモスもしくはききょうIIの「高額上限額履歴」 の登録状況を確認してください。登録内容の変更が必要な場合は訂正を行ってください。

| 「高額上限額履歴コンバータ処理結果」の                                                                                                    | 画面例                                                                                |
|----------------------------------------------------------------------------------------------------|------------------------------------------------------------------------------------|
| 公 高額上限額履歴コンバータ処理結果のブレビュー     日 全印刷(A)     日 印刷(P)     ▲ 前ページ(B)     次ページ(N)     レ 1     ユーノ1     ④ 拡大(1)     ①                                                                                                    | - □ ×<br>Q 縮小(Q)                                                                   |
| ■高額上限額履歴コンバータ処理結果                                                                                                    | 令和 4 年 10 月 24 日<br>PAGE : 1/1                                                     |
| 令和 4年 10月 1日から後期高齢者の所得区分が変更されます。<br>個人台帳の高額上限額履歴で令和 4年 9月 30日から令和 4年10月 1日を跨い<br>後期高齢者の履歴を変換します。<br>該当の利用者で所得区分が「70歳以上 一般」の場合は、                                                                                                    | າຕັເາລ                                                                             |
| 令和 4年10月 1日から「後期高齢者 一般 I」(1割)で登録されているため、<br>2割になる利用者の場合は修正をお願いいたします。                                                                                                    | 後期高齢2割の利用者について、<br>高額上限額履歴を登録しなおして<br>ください。                                        |
| <ul> <li>〇高額上限額履歴を変換した利用者の履歴は以下です。</li> <li>利用者名:こすもす和子 有効期間開始日:令和4年8月1日</li> <li>利用者名:やまゆり光子 有効期間開始日:令和4年9月15日</li> <li>利用者名:あじさい昭二 有効期間開始日:令和4年4月1日</li> <li>〇高額上限額履歴の開始日が令和4年10月1日の履歴があるため、</li> <li>コンパートは行われなかった利用者は以下になります。</li> <li>利用者名:こすもす博</li> </ul> | 高額上限額履歴の期間が重複しない<br>よう調整してください。<br>後期高齢2割の利用者については、<br>併せて高額上限額履歴を登録しなおし<br>てください。 |
| Cコンバート対象の履歴が複数あるため、コンバートは行われなかった利用者は<br>利用者名:うめ 悦子<br><<br>100%                                                                                                    | 以下になります。                                                                           |

※後期高齢(2割負担)の利用者の「高額上限額履歴」等の入力については、添付書類の「(システム名)対応内容.pdf」 をお読みください。

| ・ Flowers NEXT システムをお使いの PC > デスクトップ >「(システム名)添付書類」フォルダ >「2022 年 10 月-診療報酬改定対応版(2.71R10)」<br>【注意】「2022 年 10 月診療報酬改定対応版」のバージョンアップ後にご確認いただけます。                                                            |
|----------------------------------------------------------------------------------------------------|
|                                                                                                    |
| <ul> <li>株式会社コンダクト HP &gt; お客様サポート &gt; ログイン &gt; 「2022.10.24 【Flowers NEXT】2022 年 10 月診療報酬改定対応版はこちらから<br/>ダウンロード」</li> </ul>                                                                           |
| ※ Flowers NEXT on Cloud の場合 ···· Flowers NEXT on Cloud ヘログイン >「添付書類/コンバータ処理結果」>「C:¥ProgramFiles(x86)¥<br>CONDUCT¥FLOWERS2008_SYS¥(システム名)¥(システム名)添付書類」をダブルクリック ><br>「2022 年 10 月-診療報酬改定対応版(2.71R10)」フォルダ |